## **VECTOR 22 FTIR**

# 傅里叶变换红外光谱操作使用说明书

### 注意事项:

- 1. 保持测试环境的干燥和清洁。
- 2. 不可在计算机上进行与实验无关的操作。
- 3. 拷贝数据请使用新软盘。
- 4. 认真填写实验记录。
- 5. 相关论文发表后,请送一份复印件给中级仪器实验室。

北京大学化学学院中级仪器实验室

# VECTOR 22 FTIR 光谱仪操作手册

# 一. 红外光谱基本原理

红外光谱(Infrared Spectrometry, IR)又称为振动转动光谱,是一种分子吸收光谱。 当分子受到红外光的辐射,产生振动能级(同时伴随转动能级)的跃迁,在振动(转动)时伴 有偶极矩改变者就吸收红外光子,形成红外吸收光谱。用红外光谱法可进行物质的定性和定 量分析(以定性分析为主),从分子的特征吸收可以鉴定化合物的分子结构。

傅里叶变换红外光谱仪(简称 FTIR)和其它类型红外光谱仪一样,都是用来获得物质的 红外吸收光谱,但测定原理有所不同。在色散型红外光谱仪中,光源发出的光先照射试样, 而后再经分光器(光栅或棱镜)分成单色光,由检测器检测后获得吸收光谱。但在傅里叶变 换红外光谱仪中,首先是把光源发出的光经迈克尔逊干涉仪变成干涉光,再让干涉光照射样 品,经检测器获得干涉图,由计算机把干涉图进行傅里叶变换而得到吸收光谱。

红外光谱根据不同的波数范围分为近红外区(13330—4000 cm<sup>-1</sup>)、中红外区(4000-650 cm<sup>-1</sup>)和远红外区(650-10 cm<sup>-1</sup>)。VECTOR22 VECTOR22 FTIR光谱仪提供中红外区的分测试。

## 二. 试样的制备

1. 对试样的要求

(1)试样应是单一组分的纯物质

(2)试样中不应含有游离水

(3)试样的浓度或测试厚度应合适

- 2. 制样方法
  - (1) 气态试样

使用气体池,先将池内空气抽走,然后吸入待测气体试样。

(2) 液体试样

常用的方法有液膜法和液体池法。

液膜法:

沸点较高的试样,可直接滴在两片 KBr 盐片之间形成液膜进行测试。取两片 KBr 盐 片,用丙酮棉花清洗其表面并晾干。在一盐片上滴1滴试样,另一盐片压于其上,装入 到可拆式液体样品测试架中进行测定。扫描完毕,取出盐片,用丙酮棉花清洁干净后, 放回保干器内保存。粘度大的试样可直接涂在一片盐片上测定。也可以用 KBr 粉末压制 成锭片来替代盐片。

● 注意

盐片易吸水,取盐片时需戴上指套。

盐片装入液体样品测试架后,螺丝不宜拧得过紧,以免压碎盐片。

液体池法:

沸点较低、挥发性较大的试样或粘度小且流动性较大的高沸点样品,可以注入封闭 液体池中进行测试,液层厚度一般为 0.01-1mm。一些吸收很强的纯液体样品,如果在 减小液体池测试厚度后仍得不到好的图谱,可配成溶液测试。液体池要及时清洗干 净,不使其被污染。

(3) 固体试样

常用的方法有压片法、石蜡糊法和薄膜法。

压片法:

一般红外测定用的锭片为直径 13mm、厚度约 1mm左右的小片。取样品(约 1mg)与干燥的KBr(约 200mg)在玛瑙研钵中混和均匀,充分研磨后(使颗粒达到约 2 µ m),将混合物均匀地放入固体压片模具的顶模和底模之间,然后把模具放入压力机中,在 8T/cm<sup>2</sup> 左右的压力下保持 1-2 分钟即可得到透明或均匀半透明的锭片。取出锭片,装入固体样品测试架中。

● 注意

溴化钾对钢制模具表面的腐蚀性很大,模具用后须及时清洗干净,然后放入保干器中。

易吸水、潮解的样品不宜用压片法制样。

模具放入压力机内后,应先拧动顶阀,使压杆接近模具,然后关闭放气阀。小幅度 扳动扳手,使压力达到 8T/ cm<sup>2</sup>,保持 1-2 分钟。打开放气阀时,旋转幅度不要超过 30<sup>0</sup>!!

● 小技巧

对于难研磨样品,可先将其溶于几滴挥发性溶剂中再与溴化钾粉末混合成糊状,然 后研磨至溶剂挥发完全,也可在红外灯下赶走残留溶剂。

对于弹性样品如橡胶,可用低温(-40℃)使其变脆,再与溴化钾粉末混合研磨。 石蜡糊法:\_\_\_\_\_

将干燥处理后的试样研细,与液体石蜡或全氟代烃混合,调成糊状,夹在盐片中测 试。

薄膜法:

固体样品制成薄膜进行测定可以避免基质或溶剂对样品光谱的干扰,薄膜的厚度为 10-30µm,且厚薄均匀。薄膜法主要用于高分子化合物的测定,对于一些低熔点的低分 子化合物也可应用。可将它们直接加热熔融后涂制或压制成膜,也可将试样溶解在低沸 点的易挥发溶剂中,涂到盐片上,待溶剂挥发后成膜来测定。

# 三. 中红外区透光材料

| 材料名称   | 化学组成      | 透光范围(cm <sup>-1</sup> ) | 水中溶解度 (g/100mL) | 折射率  |
|--------|-----------|-------------------------|-----------------|------|
| 氯化钠    | NaC1      | 5000-625                | 35.7            | 1.54 |
| 溴化钾    | KBr       | 5000-400                | 53.5            | 1.56 |
| 碘化銫    | CsI       | 5000-165                | 44.0            | 1.79 |
| KRS-5  | T1Br, T1I | 5000-250                | 0.02            | 2.37 |
| 氯化银    | AgC1      | 5000-435                | 不溶              | 2.0  |
| 溴化银    | AgBr      | 5000-285                | 不溶              | 2.2  |
| 氟化钡    | BaF2      | 5000-830                | 0.17            | 1.46 |
| 氟化钙    | CaF2      | 5000-1100               | 0.0016          | 1.43 |
| 硫化锌    | ZnS       | 5000-710                | 不溶              | 2.2  |
| 硒化锌    | ZnSe      | 5000-500                | 不溶              | 2.4  |
| 金刚石    | С         | 3400-2700;1650-600      | 不溶              | 2.42 |
| ( II ) |           |                         |                 |      |
| 锗      | Ge        | 5000-430                | 不溶              | 4.0  |
| 硅      | Si        | 5000-600                | 不溶              | 3.4  |

# 四. VECTOR 22 FTIR 光谱仪简介

VECTOR 22 FTIR 光谱仪由瑞士 Bruker 公司制造。由光学台、计算机、打印机组成。 光谱范围: 7500-370 cm<sup>-1</sup> 分辨率: 1cm<sup>-1</sup> 信噪比: 5500: 1 波数精度: 0.01cm<sup>-1</sup> 红外光源: Globar (高强度空气冷却光源) 干涉仪: 迈尔逊干涉仪 (30°入射Rocksolid专利技术) 分束器: KBr 上镀锗 检测器: DTGS (氘代硫酸三肽)

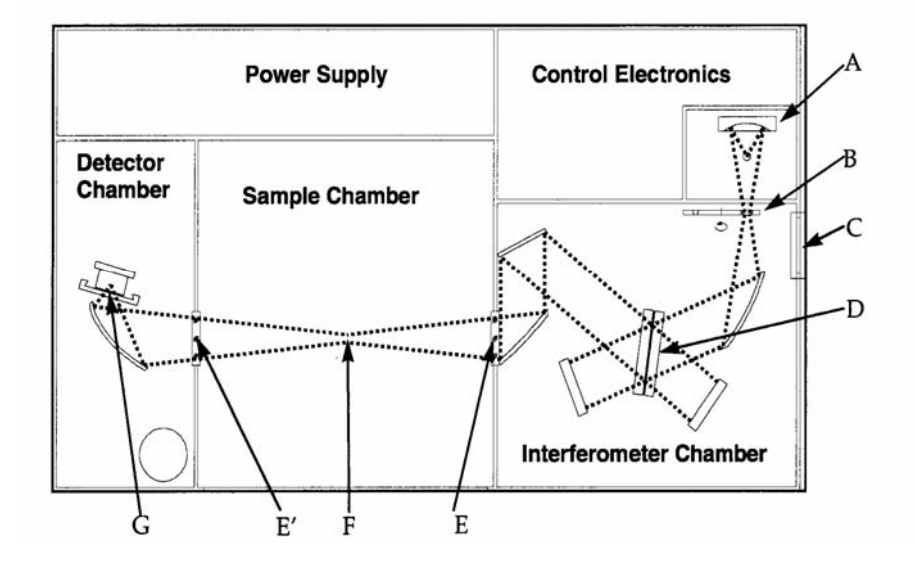

VECTOR 22 FTIR 光学台光路示意图 A-红外光源 B-孔径/薄膜轮 C-出口 D-光束分裂器 E.E.-窗口 F-样品支架 G-检测器

使用红外光谱仪时应注意保持室内清洁、干燥,不要震动光学台,取、放样品时,样品盖 应轻开轻闭。若改变测试参数,请做记录,测试完毕应复原。另外,眼睛不要注视氦-氖激 光,以免受到伤害。

# 五. VECTOR 22 FTIR 光谱仪操作及软件应用

# (一) 开机、关机

- 开机: . 光学台 ON
  - . 计算机 ON (本计算机未设置密码)
  - . 左双击 OPUS 快捷键
  - . 输入密码: OPUS (大写字母)
  - .User ID:选择 Administrator
  - .Assigned Workspaces: 不要修改
  - .单击 Login
  - . 左击 OK, 进入 OPUS 用户界面窗口(如下图)
- 关机: .关闭计算机各窗口后,关闭计算机 .光学台 0FF

# (二) OPUS 用户界面介绍

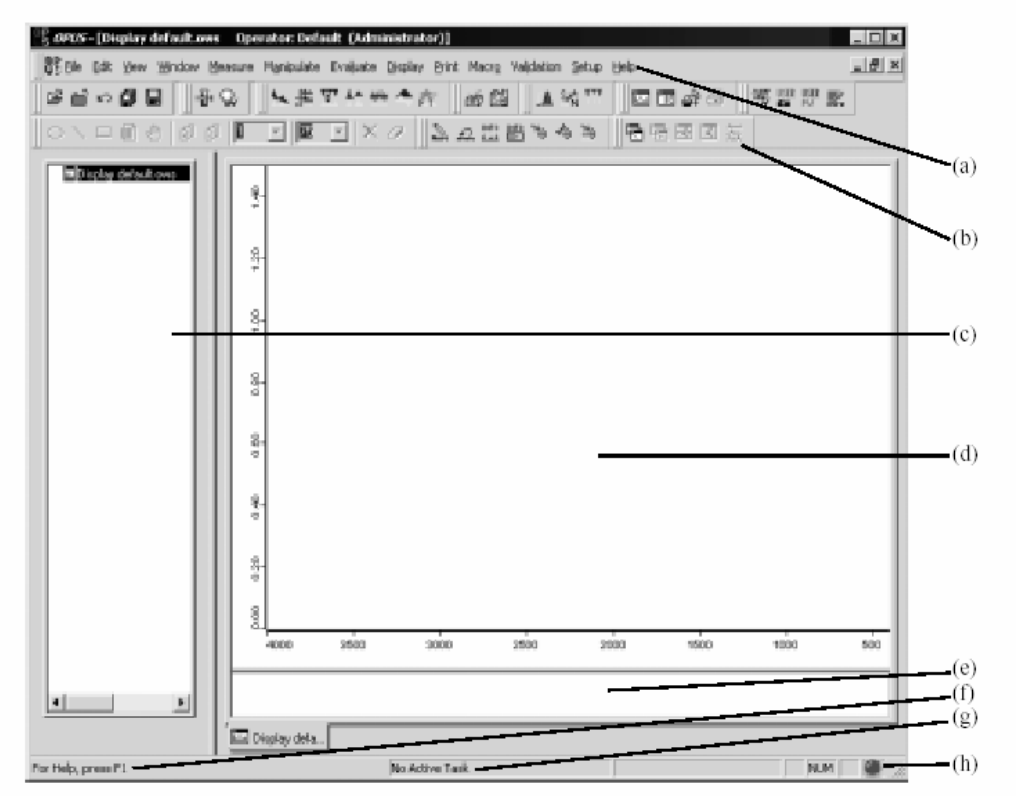

- (a) OPUS 软件所有功能的下拉菜单。
- (b) 常用功能的快捷图标。
- (c) OPUS 文件管理窗口, 与Windows 浏览窗口相似。
- (d) 谱图显示窗口。
- (e)概貌窗口,总是显示所选数据文件的整个频率范围的谱图。
- (f) 在线帮助。
- (g) 状态条显示后台运行的任务。
- (h) 仪器状态指示。

## 1. **OPUS** 浏览窗口

测量完成后产生的文件或打开的OPUS 文件时,其文件名、数据块和文件状态信息显示在 浏览窗口(屏幕左侧)。光标放在文件名上,将显示数据的完整路径;光标放在数据块上, 显示操作者姓名、样品名与样品形态。

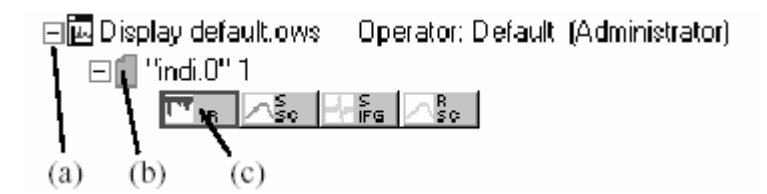

(a) 单击可以缩小相应的谱图窗口。

(b) 蓝色表示此文件未经处理。文件名后面的数字,为该文件的拷贝数。

(c) 随文件所保存的所有数据块。图中图标表示有一个透过率光谱、一个单通道光谱、一个 干涉图和一个单通道背景光谱。如果数据块有颜色,表明相应谱图正显示在图谱窗口。

在文件名上单击鼠标右键,弹出文件操作菜单:

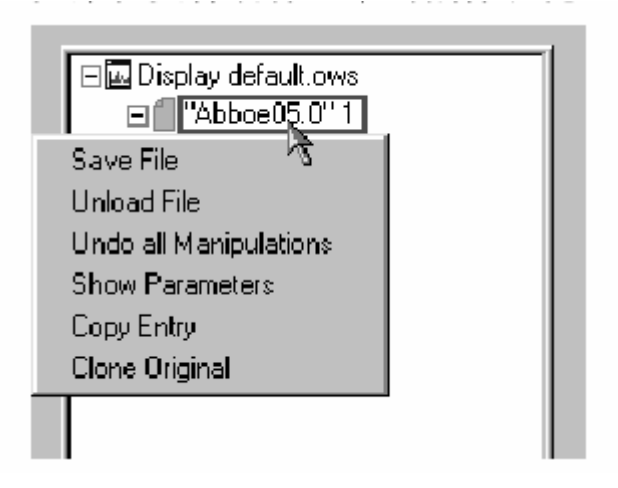

Save File:对文件的任何处理不会自动保存到文件里。需点击Save File加以保存。Unload File:关闭文件。Undo all Manipulations:撤销对文件的所有处理。Show Parameters:显示该文件相应的参数和信息。Copy Entry:拷贝整个文件,包括所作的处理。Clone Original:仅拷贝原始文件。

#### 2. **OPUS** 谱图窗口

谱图窗口是在OPUS 用户界面的右边。当测量完成或文件调入后将会显示谱图。 默认<u>的谱</u>图显示区为4000~400cm<sup>-1</sup>和0~1.5 吸光度单位。通过Display—Scale All或单

击图标 🛐 可以显示全谱。

在谱图窗口的谱线上右击鼠标,出现下图所示菜单,可放大缩小谱图、改变谱图的显示 范围、添加标注、改变谱线颜色等。在谱图窗口的空白区右击鼠标,出现相似菜单,功能略 少。

| Zoom<br>Scale all Spectra<br><u>S</u> hift Curve<br><u>C</u> ro≋shair | * * * * |
|-----------------------------------------------------------------------|---------|
| Change C <u>o</u> lor<br><u>R</u> emove from Display                  |         |
| Add Anno <u>t</u> ation<br>Add <u>B</u> egion                         |         |
| <u>C</u> opy<br>Copy <u>A</u> ll<br><u>P</u> aste                     |         |
| Proper <u>t</u> ies                                                   |         |

- Zoom In: 放大谱图。按住鼠标左键拖动十字光标,框定需要放大的部分后,点击即放大。 从右键菜单中选择: Scale all Spectra / Show Everything(XY),即可恢复为全尺 寸谱图。
- Zoom out: 缩小谱图。操作方法同上。

Scale all Spectra ---- Show Everything(XY), 全范围显示所有谱图。

- Maximize each spectrum(Y): 将每个谱图的Y坐标均最大化显示。
- Shift Curve: 沿Y轴移动整个谱图或单向放大或缩小谱图。按住鼠标左键拖动谱图即可移动 或缩放。单击右键取消此功能。Reset 可还原。

Crosshair: Cursor, 十字光标可在图谱区任意移动, 显示相应点的X, Y 坐标。

Follow Data, 光标仅沿谱线移动, 很容易读出光谱上任意点的X, Y 坐标。 右击鼠标取消此功能。

Change Color:改变谱图颜色。

- Remove from Display:从谱图窗口中去掉该谱图。
- Add Annotation: 添加标注。单击谱图会在光标位置填加一个箭头,缺省显示该点的波数。

移动标注:按住鼠标左键拖动标注。

- 删除标注: 在标注上单击鼠标右键, 菜单中选择Remove。
- 编辑标注: 在标注上单击鼠标右键,选择Properties。输入或编辑标注。

Properties: 设置谱图的横坐标和纵坐标。

 $\square$ 

# (三)光谱图的测试

|   | 测试光谱 Measure→Advanced Measurement 『             |
|---|-------------------------------------------------|
| 1 | 在 Basic 页, 输入:                                  |
|   | 操作者姓名、样品名称、样品形态; 。                              |
| 2 | 在 Advanced 页, 输入:                               |
|   | 文件名                                             |
|   | 文件保存路径(此路径统一规定为: D: /DATA/导师姓名/学生姓名/),可输入或调出    |
|   | 分辨率(分辨率设为 4 cm <sup>-1</sup> ,不要修改)             |
|   | 样品扫描次数(Scans)或样品扫描时间(Mimutes)                   |
|   | 背景扫描次数(Scans)或样品扫描时间(Mimutes)                   |
|   | 光谱测试范围(对中红外仪器,设置范围通常为: 4000~400cm-1)            |
|   | 其它选项为常规设置,可以不改                                  |
| 3 | 另外的六个页面 ( 从 optic 至 check signal) 不要修改          |
| 4 | 在样品室中放入参比(或以空气作背景)                              |
|   | 在Basic 页,点Background Single Channel ,测试背景       |
| 5 | 在样品室中放入样品                                       |
|   | 在Basic 页,点Sample Single Channel,测试样品            |
|   | (注:以上设置的内容可以保存为一个方法文件:点 Save,选择保存路径,输入文件名。      |
|   | 文件名的后缀应是. XPM。以后测试时,只要在 Advanced 页点 Load,即可调出。) |
|   |                                                 |

## (四) 显示谱图

测量完成后产生的文件或打开OPUS 文件后,其文件名、数据块和文件状态信息均显 示在浏览窗口(屏幕左侧小窗口)。光标放在文件名上,将显示文件的完整路径;光标放 在数据块上,显示操作者姓名、样品名与样品形态。

相应图谱显示在谱图窗口(在OPUS 用户界面的右侧窗口)。默认的谱图显示区为

4000~400cm<sup>-1</sup>和0~1.5 吸光度单位。通过Display—Scale All或单击图标 可以显示全谱。

在谱图窗口的谱线上右击鼠标出现菜单,可放大缩小谱图、改变谱图的显示范围、添加标注、改变谱线颜色等。在谱图窗口的空白区右击鼠标,出现相似菜单,功能略少。 具体操作参见本手册第6页的相关介绍。

## (五) 谱图处理

在实施各项谱图处理功能时,均有"Select Files"这一页,默认显示目前选中的谱图 文件名(在浏览窗口中打上红框的谱图文件)。若要添加文件,可将浏览窗口中所需谱图 的数据块(通常为吸收谱数据块或透射谱数据块)选中拖入即可。若要删除文件,选中文 件名后,按键盘上的"Delete"键。

1 基线校正 Manipulate → Baseline Correction

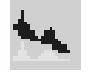

选择谱图(可对若干张谱图同时进行基线校正),再选择校正方法和校正点,点 Correct。经校正处理后的谱图自动覆盖原谱图。

Scattering Correction:校正后基线基本上落在0或100%处 Rubberband Correction:校正后部分基线不一定落在0或100%处

8

Exclude C02 Bands: 扣除C02谱段。选择此项,基线校正时对包含C02的波段 (2400~2275cm<sup>-1</sup>、680~660cm<sup>-1</sup>) 不予计算。

## 2 标峰位 Evaluate → Peak picking

选择谱图及需要标峰的谱区,设置灵敏度(峰的阈值),点Peak picking,谱图上将显示峰位。

也可以选择互动模式来标峰:单击interactive mode,拖动阈值滑动条,标峰数量随 着阈值的变化而增减,由此可以比较方便地确定合适的阈值。点Store完成标峰。

3 谱图差减 Manipulate → Spectrum Subtraction

选择被减谱及减谱(减谱可是一个或若干个),选择谱区,点Subtract。得到的差谱 将覆盖被减谱。

若选择 Start Interactive Mode, 可通过Times和 Changing digit设置不同的系数, 差谱 = 被减谱 — 系数 x 减谱 点Store完成差谱。可分别对几个谱图进行差减。

4 AB <-> TR 转换 Manipulate → AB <-> TR Conversion

透射谱和吸收谱之间互相转换。选择谱图,选择转换方向,点Conversion。新的谱 图将覆盖原谱图。

5 产生一段直线 Manipulate → Straight Conversion

产生一段直线命令用于消除谱图中的某些特殊干扰。选择谱图,设置频率范围,点 Generate。 谱图中这一段频率范围的谱线成为直线。

6 平滑 Manipulate → Smooth

选择谱图,定义平滑点数,单击Smooth。平滑点的可选值为5至25。还可以使用交互模式平滑谱图。

# T.A.R.

- 1948-1-- 1948-1-- 1948-1-

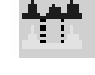

 ${}^{\rm eff}$ 

7 求导数 Manipulate → Derivative

选择光谱文件,选取平滑点和求导阶数,单击Process产生导数文件。导数谱显示在原 谱图的下方。

可对谱图计算一至五阶导数。求导的同时还可平滑光谱,以降低求导产生的噪声。其 最少平滑点数取决于求导的阶数。导数的阶越高,设置的点数应越多。最多允许25点。

8 1/cm <->  $\mu$ m, nm Manipulate  $\rightarrow$  1/cm <->  $\mu$ m, nm

改变横坐标单位。

9 积分 Integration

计算峰的面积和峰的高度。提供十八种积分方法。

10 归一化 Manipulate → Normalization

此功能是对谱图进行归一化处理和 Offset Correction。 选择要归一化的文件及频率范围,选择方法,点 Normalize。

有三种归一化方法:

- (1) Min/Max Normalization -- (最小/最大归一化): 谱图的最小值变为0,Y 轴的最大值扩展到2个吸收单位。对透射光谱归一化到0到1的范围。
- (2) Vector Normalization---(矢量归一化):首先计算光谱的平均值,然后 从谱图中减去平均值,因此谱图的中间下拉到0;计算此时所有 Y 值的平方 和的平方根。原谱图除以此平方根值。经过这样处理的谱图,其矢量模方 为1。
- (3) Offset Correction—平移谱图, 使最小 Y 值移至吸光值为 0。

## 11. 气氛补偿 Manipulate → Atomspheric Compensation

测量背景或样品谱时,光路中H<sub>2</sub>0/CO<sub>2</sub>的浓度的不同会造成H<sub>2</sub>0/CO<sub>2</sub>谱带的强度变化。气氛补偿功能可以消除比率光谱图中H<sub>2</sub>0/CO<sub>2</sub>的干扰。

要进行气氛补偿的图谱文件,除了吸收(或透射)数据块外,还应包含 Single Channel Sample Block 和 Single Channel Background Block (测试前应在 Measure→Advanced Measurement 中,加选 single Channel 和 Background 这二项数 据块加以保存)。

选择Manipulate → Atomspheric Compensation,将要处理谱图的Single Channel Sample Block 和single Channel Reference Block 分别拖入相应的区域, 选中H<sub>2</sub>O Compensation 和CO<sub>2</sub> Compensation,点Calculate 。

# (六) 打印和拷盘

#### 1. 打印谱图 Print → Print Spectra

选择要打印的光谱图和有关数据块(如峰位数据块)

点Change Layout,选择图谱打印模板。常用的模板是:

Landscape-1, A4纸, 一个光谱框, 横打; Portrait-2, A4纸, 二个光谱框, 竖打

Portrait-2, A4纸, 二个光谱框, 竖打 Portrait-3, A4纸, 三个光谱框, 竖打

Portrait-3, A4纸, 三个儿宿框, 翌1.

在Frequency Range中设置谱图打印区间;

在Options中,可选择Auto scale to all spectra,将所有要打印的谱图均放大显示。另外,光谱的X轴默认的是线性坐标,若要使用压缩坐标,可选择Use Compressed Wavenumbers, 2000 cm-1 以上的横坐标将压缩二倍。

需要注意的是:如果图谱打印模板包括一个以上光谱框,如Portrait-3,一张A4纸上 打印三张独立的光谱图。这时,每个光谱框内要打印的谱图都要分别进行选择。选择方法 为:在Frame下拉框中选择光谱框名称,在文件选择中选择要打印在此光谱框内的文件。依 次操作,给每个光谱框中都选择好要打印的光谱图。

设置过程中可随时点击 Preview 进行预览。 待预览无误后,再点Print进行打印。

#### 2. 数据拷盘 File → Save File As

将图谱文件转化为数据文件后直接拷盘。须使用新软盘。

在 Select File 页中,选择要保存的文件,输入另存路径 A\(或在 Change Path 选择)和文件名。

在 Mode 页选择 Date Point Table。 点 Save 完成。

# 八. 衰减全反射附件介绍

(一) 原理和特点

衰减全反射光谱(Attenuated Total Reflection Spectra 简称 ATR)又叫内反射 光谱(Internal Reflection Spectra)。发生全反射须具备两个条件:光从光密介质进 入光疏介质时才可能发生全反射;入射角要大于临界角。全反射现象不完全是在两种 介质的界面上进行的,部分光束要进入到光疏介质一段距离后才反射回来。透入到光 疏介质的光束,其强度随透入深度的增加按指数规律衰减。

ATR 谱具有以下特点:

- (1) 红外辐射通过穿透样品与样品发生相互作用而产生吸收,因此ATR 谱具有透射吸收谱的特性和形状,但由于不同波数区间ATR 技术灵敏度不同,因此,ATR 谱吸收峰相对强度与透射谱相比较并不完全一致。
- (2) 非破坏性分析方法,能够保持原进行测定。
- (二) 测试
  - 1. ATR 附件的安装和调节
  - (1) 通过调节干涉仪选择光谱仪的能量。
  - (2) 用两个固定旋钮将 ATR 附件安装到光谱仪上。
  - (3) 仔细调节附件与光谱仪激光输出的相对位置,以获得最大输出。
  - (4) 用固定旋钮将 ATR 附件固定。
  - 2. 样品的准备

红外吸收谱是将样品与无样品在晶体上的背景光扣除得到。注意要保证样品完 全覆盖晶体表面。由于 ATR 晶体是由 ZnSe 构成,易碎,易划伤。即使是轻微的划痕 也会导致信号输出的减小。因此清洗时需使用温和的清洗剂,如乙醇、丙酮或水。

固体样品和粉末样品直接置于 ATR 晶体上,用附带的固定夹压紧。压紧时用金 属销向下拧紧,以保证样品与晶体的紧密接触。

液体样品适用于低粘度的液体。粘性液体要保证完全铺展在晶体表面。

2. 谱图扫描及数据处理与一般红外谱相同。